# **Global Exchange to Partners worldwide** Study Plan Guide

# Step 1: Download the Study plan template

• Click <u>here</u> to download study plan template. You must submit one study plan for each semester you wish to enroll overseas.

| Student Name            | Your name                       |                                               |                 | tudent ID            | Your student ID                               | Your student ID                                                                                                    |                                                                                                    |                   | ogram      | Short Term Program                                                                                                    | Other                     |             |
|-------------------------|---------------------------------|-----------------------------------------------|-----------------|----------------------|-----------------------------------------------|----------------------------------------------------------------------------------------------------|----------------------------------------------------------------------------------------------------|-------------------|------------|----------------------------------------------------------------------------------------------------|---------------------------|-------------|
| Host Institution        | Partner Institution             | 1                                             | F               | MIT Program Na       | me Your program                               | Your program                                                                                                    |                                                                                                    |                   | •          | Summer / winter                                                                                                    | Du Du                     | Dual award  |
| Host Country            | Partner country                 |                                               | F               | MIT Study Period     | Sem:                                          | Year:                                                                                                    |                                                                                                    | Cross car         | nous /     | Other                                                                                                    | (6)                       | ignieering/ |
| Host Campus             | Partner campus                  |                                               | H               | lost Study Period    | Sem:                                          | Year:                                                                                                    |                                                                                                    | inter-loca        | ation      |                                                                                                    |                           |             |
| Part A - All stu        | udents                          |                                               |                 |                      | de de                                         |                                                                                                    |                                                                                                    |                   |            |                                                                                                    |                           |             |
| Student Approva         | d:                              |                                               |                 |                      | College                                       | / School Acade                                                                                                    | mic Ap                                                                                                    | proval:           |            |                                                                                                    |                           |             |
| confirm that            |                                 |                                               | _               |                      | l confirm                                     | n that                                                                                                    |                                                                                                    |                   |            |                                                                                                    |                           |             |
| 1. Lunderstan           | d that I need to study a Full T | ime load at RM                                | IT and          | host institution "   | 1. Th                                         | e proposed pro                                                                                                    | gram fil                                                                                                    | ts within the stu | ident's RM | IT program structure                                                                                                    |                           |             |
| approvals fo            | or any new changes              | course approva                                | sanu            | chacters my tespe    | insidincy to obtain                           |                                                                                                    |                                                                                                    |                   |            |                                                                                                    |                           |             |
| 3. I have sough         | ht advice on my program stru    | ucture from my                                | colleg          | e/school             |                                               |                                                                                                    |                                                                                                    |                   |            |                                                                                                    |                           |             |
| 4. I have listed        | courses at an appropriate st    | tudy level for m                              | y prog          | ram plan             |                                               |                                                                                                    |                                                                                                    |                   |            |                                                                                                    |                           |             |
| Student:                | Sign he                         | ere                                           |                 |                      | Leave blank                                   |                                                                                                    |                                                                                                    |                   |            |                                                                                                    |                           |             |
| Judent.                 | Signature                       |                                               |                 | Date                 |                                               | Coordinatory                                                                                                    | Manage                                                                                                    | Signature         |            | Do                                                                                                    | te                        |             |
|                         |                                 |                                               |                 |                      |                                               |                                                                                                    |                                                                                                    |                   |            |                                                                                                    |                           |             |
| Part B - Seme           | ster exchange/credit ed         | quivalency ap                                 | pro             | als (not applie      | able to Cross Campus stu                      | udents)                                                                                                    | _                                                                                                    |                   |            |                                                                                                    |                           |             |
| PMIT                    | DAALT                           |                                               | H .             | Host                 | Host                                          | Host Cred                                                                                                    |                                                                                                    |                   |            |                                                                                                    |                           |             |
|                         | KIWI II                         | RMII Cred                                     | E <sup>#3</sup> |                      |                                               | nost cred                                                                                                    | -                                                                                                    |                   | -          | Approver                                                                                                    | _                         |             |
| Course Code             | Course Name                     | Points                                        | E#3             | Course Code          | Course Name                                   | Points                                                                                                    | llame                                                                                                    | 2                 | Signatur   | Approver<br>e Equivale                                                                                                    | nt                        | Comments    |
| Course Code<br>EXAM1000 | Course Name<br>Example Course   | Points                                        | E**3            | Course Code<br>EX200 | Course Name<br>Example Host Course            | Points<br>e 3                                                                                                    | llame                                                                                                    | 2                 | Signatur   | Approver<br>Equivaler                                                                                                    | nt<br>  🗆 M <sup>#2</sup> | Comments    |
| Course Code<br>EXAM1000 | Course Name<br>Example Course   | Points                                        | E**3            | Course Code<br>EX200 | Course Name<br>Example Host Course            | Points<br>e 3                                                                                                    | llame                                                                                                    | 2                 | Signatur   | Approver<br>Equivalen<br>DYDN<br>DYDN                                                                                                    | nt<br>M <sup>#2</sup>     | Comments    |
| Course Code<br>EXAM1000 | Course Name<br>Example Course   | Points                                        |                 | Course Code<br>EX200 | Course Name<br>Example Host Course            | Points<br>e 3                                                                                                    | llame                                                                                                    | 3                 | Signatur   | Approver           e         Equivaled           D Y D N           D Y D N           D Y D N                                                                                                    | nt M <sup>#2</sup>        | Comments    |
| Course Code             | Course Name<br>Example Course   | Points 12                                     |                 | Course Code          | Course Name<br>Example Host Course            | Points                                                                                                    | lame                                                                                                    | 3                 | Signatur   | Approver<br>e Equivalent<br>C Y D N<br>C Y D N<br>C Y D N<br>C Y D N<br>C Y D N                                                                                                    | nt M <sup>#2</sup>        | Comments    |
| Course Code<br>EXAM1000 | Course Name<br>Example Course   | Points 12                                     |                 | Course Code          | Course Name<br>Example Host Course            | Points<br>e 3                                                                                                    | llame                                                                                                    | 3                 | Signatur   | Approver<br>e Equivalent<br>a Y D N<br>a Y D N<br>a Y D N<br>a Y D N<br>a Y D N<br>a Y D N<br>a Y D N                                                                                                    | nt M <sup>#2</sup>        | Comments    |
| Course Code<br>EXAM1000 | ABLE A                          | RMII Crea<br>Points<br>12                     |                 | Eourse Code          | Course Name<br>Example Host Course<br>TABLE B | Points<br>e 3                                                                                                    |                                                                                                    | a<br>TA           | Signatur   | Approver           e         Equivalential           Q Y = N         Q Y = N           Q Y = N         Q Y = N           Q Y = N         Q Y = N           Q Y = N         Q Y = N           Q Y = N         Q Y = N           Q Y = N         Q Y = N           Q Y = N         Q Y = N           Q Y = N         Q Y = N                                                                                                  | nt                        | Comments    |
| Course Code<br>EXAM1000 | ABLE A                          | RMII Cred<br>Points<br>12                     |                 | Eourse Code          | Curse Name<br>Example Host Course<br>TABLE B  | Points Points Points                                                                                                    |                                                                                                    | TA                | Signatur   | Approver<br>e Equivale:                                                                                                    | nt M <sup>#2</sup>        | Comments    |
| Course Code<br>EXAM1000 | ABLE A                          | RMII Cred<br>Points<br>12                     |                 | Exercise Code        | Course Name<br>Example Host Course<br>TABLE B | Points<br>= 3                                                                                                    | - I lame<br>- I lame<br>- I | TA                | Signatur   | Approver<br>e Equivale:<br>a a a a a a a a a a a a a a a a a a a                                                                                                     | nt                        | Comments    |
| Course Code<br>EXAM1000 | ABLE A                          | Points 12                                     |                 | Exercise Code        | Course Name<br>Example Host Course<br>TABLE B | Points<br>Points<br>Points                                                                                                    |                                                                                                    | TA                | Signatur   | Approver<br>e Equivale:                                                                                                    | nt                        | Comments    |
| Course Code<br>EXAM1000 | ABLE A                          | RMII Cred<br>Points<br>12                     |                 | EX200                | Course Name<br>Example Host Course<br>TABLE B | Points<br>Points<br>B<br>B<br>C<br>C<br>C<br>C<br>C<br>C<br>C<br>C<br>C<br>C<br>C<br>C<br>C                                                                                                    | I         Iame           I         Iame           Iame         Iame           Iame         Iame           Iame         Iame           Iame         Iame           Iame         Iame           Iame         Iame           Iame         Iame           Iame <tdi< td=""><td>TA</td><td>Signatur</td><td>Approver           e         Equivale           Q         Y           Q         Y</td><td>nt</td><td>Comments</td></tdi<>                                                                                                    | TA                | Signatur   | Approver           e         Equivale           Q         Y           Q         Y | nt                        | Comments    |
| Course Code<br>EXAM1000 | ABLE A                          | Points 12 12 12 12 12 12 12 12 12 12 12 12 12 |                 | Extractional Code    | Course Name<br>Example Host Course<br>TABLE B | Points Points Po |                                                                                                    | TA                | Signatur   | Approver           e         Equivale           0         0           0         0           0         0           0         0           0         0           0         0           0         0           0         0           0         0           0         0           0         0           0         0           0         0           0         0           0         0           0         0           0         0 | nt                        | Comments    |
| Course Code<br>EXAM1000 | ABLE A                          | Points  12  12  12  12  12  12  12  12  12  1 |                 | Course Code<br>EX200 | Curse Name<br>Example Host Course<br>TABLE B  | Points Points 3 3                                                                                                    |                                                                                                    |                   | Signatur   | Approver e Equivale G G G G G G G G G G G G G G G G G G G                                                                                                    | nt                        | Comments    |

- **Table A**: contains RMIT Vietnam's course details.
  - For a core course, fill in both course codes and course names.

- For a general elective, leave "**RMIT course code**" column blank, and write "**General elective**" in the "**RMIT course name**" column.

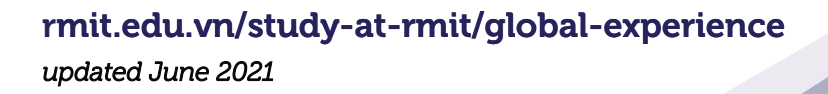

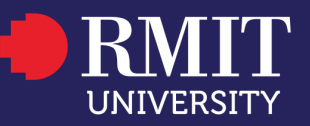

1

- For a program elective:

**SBM:** fill in course codes and course names as shown in the program map.

*SCD:* leave "RMIT course code" column blank, and write "Pro gram elective" in the "RMIT course name" column.

*SST:* fill in course codes and write "**PE**" in the "**RMIT course code**" column, and write the name of the course in the "**RMIT course name**" column.

• Table B: contains partner institution's course details

- Fill in both course codes and course names for all core, GE, and PE courses.

• Table C: Leave BLANK

# Step 2: Partner Exchange course guide template

• Course guide template form for each school is available <u>here</u>, under Study Plan Advice section.

| You - | HANGE TO PARTNER<br>late for Business Programs at<br>me required to complete this b | INSTITUT        | ES<br>this <u>in exel scena</u> | AI to submit together wi | ih yaur sludy plan.<br>his Padnar Datails fam |                          |                                                                                                    |                                                                   |                                                                                                    |                                                                                                    |
|-------|-------------------------------------------------------------------------------------|-----------------|---------------------------------|--------------------------|-----------------------------------------------|--------------------------|----------------------------------------------------------------------------------------------------|-------------------------------------------------------------------|----------------------------------------------------------------------------------------------------|----------------------------------------------------------------------------------------------------|
| RMIT  | ng to complete ALL fields in It                                                     | his template mi | ghi delay your shudy            | HOST COURSE D            | ETAILS                                        |                          |                                                                                                    | HOST COURS                                                        | ASSESSMENT CRITERIA                                                                                       |                                                                                                    |
| Nez.  | RMIT COURSE<br>NAME                                                                 | LAMPUS          | COURSE                          | HOST COURSE<br>CODE      | HOST COURSE<br>NAME                           | HOST<br>CREDIT<br>POINTS | COURSE LEARNING<br>OUTCOMES (CLON)<br>Divite, knowindge and<br>application achieved from<br>learning this course | COUPSE<br>CONTENT<br>Topics & ashivitins covered in<br>the course | VOLUME<br>DF LEATING<br>Number of in-class hours per<br>week AND number of teaching<br>meaks per semacler | ASSESSMENT<br>APTRUMON<br>Here is the course assessed? a g<br>Assignmental Laminutiend<br>other equivalent |
| ٦     |                                                                                     | Valnam          |                                 |                          |                                               |                          |                                                                                                    |                                                                   |                                                                                                    |                                                                                                    |
| 2     |                                                                                     | Veinem          |                                 |                          |                                               |                          |                                                                                                    |                                                                   |                                                                                                    |                                                                                                    |
| а     |                                                                                     | Valisan         |                                 |                          |                                               |                          |                                                                                                    |                                                                   |                                                                                                    |                                                                                                    |
| 4     |                                                                                     | Values          |                                 |                          |                                               |                          |                                                                                                    |                                                                   |                                                                                                    |                                                                                                    |
| s     |                                                                                     | Valnam          |                                 |                          |                                               |                          |                                                                                                    |                                                                   |                                                                                                    |                                                                                                    |
| 6     |                                                                                     | Valnam          |                                 |                          |                                               |                          |                                                                                                    |                                                                   |                                                                                                    |                                                                                                    |
| 7     |                                                                                     | Valnam          |                                 |                          |                                               |                          |                                                                                                    |                                                                   |                                                                                                    |                                                                                                    |
| 8     |                                                                                     | Valsam          |                                 |                          |                                               |                          |                                                                                                    |                                                                   |                                                                                                    |                                                                                                    |

# Step 3: List down remaining courses to enroll at Host Institution according to program map

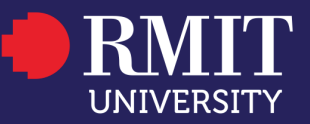

#### 3.1. School of Business and Management (SBM)

- Choose a course load of 48 credit points per semester.
- Follow the sequence of your program map structure and its specific requirements.
- List up to 4-6 General Elective per semester to have sufficient back-up options.

#### 3.2. School of Communication and Design (SCD)

- Choose a course load of 48 credit points per semester.
- Follow the sequence of your program map structure. Each program has its own set of requirements. If you need more details, please contact RMIT Connect.
- List up to 4-6 General Elective per semester for sufficient back-up options.

#### 3.3. School of Science and Technology (SST)

• Please contact RMIT Connect for individual study plan consultation. We will connect you to the respective Discipline Lead of your program for further course advice.

# Step 4: Search and Select courses

## 4.1. Browse partner institution's website to search for general

# 4.2. Obtain detailed course guides from partner institutions by emailing mobility@rmit.edu.vn

The detailed course guides must include the following components:

- Course code: Partner institution's course code is *different* from RMIT Vietnam's course code.
- Course learning outcomes: skills, knowledge and application achieved from learning this course.

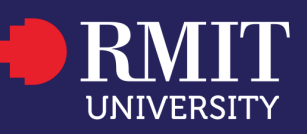

- Course content: topics and activities covered in the course.
- Volume of learning: the number of in-class hours per week and the number of teaching weeks per semester.
- Assessment approach: assignments? Examinations? Other assessment criteria.
- Pre-requisites: specific course requirements. If one or more requirements are not fulfilled prior to the exchange semester, the selected course will be rejected by the Program Manager.

# 4.3. Find out how many credit points you need to complete overseas

| Host Country | Equivalent to 48 RMIT credit points       | Equivalent to 12 RMIT credit points |
|--------------|-------------------------------------------|-------------------------------------|
| USA          | 12-15 credit points                       | 3 credit points                     |
| Europe       | 30 ECTS (European Credit Transfer System) | 7.5 ECTS                            |
| UK           | 60 UK credit points or 30 ECTS            | 15 UK credit points or 7.5 ECTS     |
| Hong Kong    | 12 credit points                          | 3 credit points                     |
| All others   | Contact Mobility Office for each partner  |                                     |

• Refer to the table below for your reference:

Final approval for your course selection is subject to satisfaction of all of the above criteria.

## Step 5: Fill in Study plan and Course guide template

• Completed Study Plan SAMPLE.

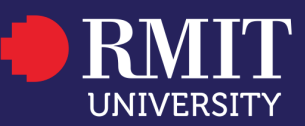

| 5 |
|---|
|   |
|   |

| Student Name                                                                                                    | Tran van A                                                                                                    |                                                                                | s                           | tudent ID                                                                              | s1234567                                                                                       | s1234567<br>Bachelor of Economics and Finance |          |                                  | Short Term     | Program Othe | r            |
|----------------------------------------------------------------------------------------------------|----------------------------------------------------------------------------------------------------|--------------------------------------------------------------------------------|-----------------------------|----------------------------------------------------------------------------------------|------------------------------------------------------------------------------------------------|-----------------------------------------------|----------|----------------------------------|----------------|--------------|--------------|
| Host Institution                                                                                                    | University of Alberta                                                                                                    | a                                                                              |                             | MIT Program Nam                                                                        | <ul> <li>Bachelor of Econor</li> </ul>                                                         |                                               |          |                                  | Summer         | /winter 🗆 D  | Dusl award   |
| Host Country                                                                                                    | Canada                                                                                                    |                                                                                |                             | MIT Study Period                                                                       | Sem: 1 Y                                                                                       | er: 2020                                      |          | Study Abroad                     | U Work be      | ised (       | Engineering) |
| Host Campus                                                                                                    | Edmonton, Canada                                                                                                    |                                                                                |                             | ost Study Period                                                                       | Sem: 1 Y                                                                                       | eer: 2020                                     |          | inter-location                   | -              |              |              |
| itudent Approv<br>confirm that<br>1. I understar<br>2. I understar<br>approvals f<br>3. I have soug<br>4. I have liste | al:<br>Id that I need to study a Full Timi<br>Id the process to obtain new cou<br>for any new changes<br>pht advice on my program structu<br>d courses at an appropriate stud<br>Tran vai | e load at RMIT<br>rse approvals e<br>ure from my co<br>y level for my p<br>n A | and<br>and<br>illeg<br>prog | host institution <sup>#1</sup><br>that it is my respor<br>e/school<br>ram plan<br>30/0 | College /<br>I confirm<br>1. The<br>nsibility to obtain                                        | School Academ<br>that<br>proposed prog        | nic Appr | oval:<br>within the student's RM | AIT program st | ructure      |              |
| itudent:                                                                                                    | fran va                                                                                                    | 10                                                                             | _                           |                                                                                        | Program                                                                                        | Coordinator/M                                 | lanager  |                                  |                |              |              |
| Part B - Seme                                                                                                    | ster exchange/credit equi                                                                                                    | valency app                                                                    | orov                        | als (not applica                                                                       | able to Cross Campus stu                                                                       | dents)                                        |          |                                  |                |              |              |
| RMIT                                                                                                    | RMIT                                                                                                    | RMIT Credit                                                                    |                             | Host                                                                                   | Host                                                                                           | Host Cred-                                    |          | Approver                         |                |              |              |
| Course Code                                                                                                    | Course Name                                                                                                    | Points                                                                         | E                           | Course Code                                                                            | Course Name                                                                                    | Points                                        | Name     | Signatu                          | re             | Equivalent   | Comments     |
| BAEI3194                                                                                                    | Investment                                                                                                    | 40                                                                             |                             | FIN614                                                                                 | Investment Drinciples                                                                          | -                                             |          |                                  |                |              |              |
| DHITTIT                                                                                                    | mvesuneni                                                                                                    | 12                                                                             | -                           |                                                                                        | invesiment Principles                                                                          | 3                                             |          |                                  |                |              |              |
| BAFI3192                                                                                                    | Risk Management                                                                                                    | 12                                                                             |                             | FIN654                                                                                 | Risk Management                                                                                | 3<br>3                                        |          |                                  |                |              |              |
| BAFI3192<br>BAFI3200                                                                                                   | Risk Management<br>International Finance                                                                                                    | 12<br>12<br>12                                                                 |                             | FIN654<br>FIN644                                                                       | Risk Management                                                                                | 3<br>3<br>3                                   |          |                                  |                |              |              |
| BAFI3192<br>BAFI3200                                                                                                   | Risk Management<br>International Finance<br>General Elective                                                                                                    | 12<br>12<br>12<br>12                                                           |                             | FIN654 FIN644 FIN618                                                                   | Risk Management<br>International Finance<br>Fixed Income                                       | 3<br>3<br>3<br>3                              |          |                                  |                |              |              |
| BAFI3192<br>BAFI3200                                                                                                   | Risk Management<br>International Finance<br>General Elective<br>General Elective                                                                                                    | 12<br>12<br>12<br>12<br>12                                                     |                             | FIN654 FIN644 FIN618 FIN604 T                                                          | Risk Management<br>International Finance<br>Fixed Income<br>The practice of investment banking | 3<br>3<br>3<br>3<br>3<br>3                    |          |                                  |                |              |              |
| BAFI3192<br>BAFI3200                                                                                                   | Risk Management<br>International Finance<br>General Elective<br>General Elective                                                                                                    | 12<br>12<br>12<br>12<br>12                                                     |                             | FIN654  <br>FIN644  <br>FIN618  <br>FIN604                                             | Risk Management<br>International Finance<br>Fixed Income<br>The practice of investment banking | 3<br>3<br>3<br>3<br>3<br>3                    |          |                                  |                |              |              |
| BAFI3192<br>BAFI3200                                                                                                   | Risk Management<br>International Finance<br>General Elective<br>General Elective                                                                                                    | 12<br>12<br>12<br>12<br>12                                                     |                             | FIN654 I<br>FIN644 I<br>FIN618 I<br>FIN604                                             | Risk Management<br>International Finance<br>Fixed Income<br>The practice of investment banking | 3<br>3<br>3<br>3<br>3                         |          |                                  |                |              |              |
| BAFI3192<br>BAFI3200                                                                                                   | Risk Management<br>International Finance<br>General Elective<br>General Elective                                                                                                    | 12<br>12<br>12<br>12<br>12                                                     |                             | FIN654 I<br>FIN644 FIN618 I<br>FIN604 FIN604                                           | Risk Management<br>International Finance<br>Fixed Income<br>The practice of investment banking | 3<br>3<br>3<br>3<br>3<br>3                    |          |                                  |                |              |              |
| BAFI3192<br>BAFI3200                                                                                                   | Risk Management<br>International Finance<br>General Elective<br>General Elective                                                                                                    | 12<br>12<br>12<br>12<br>12                                                     |                             | FIN654  <br>FIN644  <br>FIN618  <br>FIN604                                             | Risk Management<br>International Finance<br>Fixed Income<br>The practice of investment banking | 3<br>3<br>3<br>3<br>3<br>3                    |          |                                  |                |              |              |
| BAFI3192<br>BAFI3200                                                                                                   | Risk Management<br>International Finance<br>General Elective<br>General Elective                                                                                                    | 12<br>12<br>12<br>12<br>12<br>12                                               |                             | FIN654  <br>FIN644  <br>FIN618  <br>FIN604                                             | Risk Management<br>International Finance<br>Fixed Income<br>The practice of investment banking | 3 3 3 3 3 3 3                                 |          |                                  |                |              |              |
| BAFI3192<br>BAFI3200                                                                                                   | Risk Management<br>International Finance<br>General Elective<br>General Elective                                                                                                    | 12<br>12<br>12<br>12<br>12<br>12                                               |                             | FIN654  <br>FIN644  <br>FIN618  <br>FIN604                                             | Risk Management<br>International Finance<br>Fixed Income<br>The practice of investment banking | 3 3 3 3 3 3 3 4 3 4 5 5 5 5 5 5 5 5 5 5       |          |                                  |                |              |              |

## Step 6: Submit Study plan and Course guide template

- Open an enquiry request on <u>RMIT Connect online portal</u> to submit the following documentation:
  - 1. A completed study plan;
  - 2. A completed course guide template;

3. Detailed course guides for all discipline specific courses you wish to get approved (Please note that course equivalency assess ment will NOT be processed without detailed course guide from host institutions).

- It usually takes 15-20 working days for a study plan to be approved.
- Students can book an appointment on RMIT Connect portal to get study plan advice.

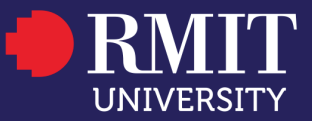